# Quick-Step Guide External Shipment Monitoring Including BOL

Standard Operating Procedures 01/13/2020

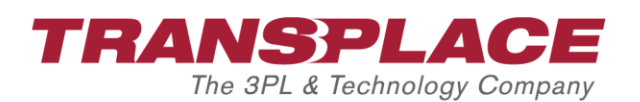

### **Document Description**

This manual shows how to monitor shipments, update pallet count for LTL shipments, and access your BOL in Transplace's TMS using the Transplace 'External Shipment Monitoring'.

# Accessing Transplace TMS

You will monitor shipments and access your BOL through the Transplace website using your web browser.

- Proceed to the Transplace website <u>www.transplace.com</u>.
- Click the "Login" button at the top right corner of the screen. A login screen will open.
- Enter your provided username and password

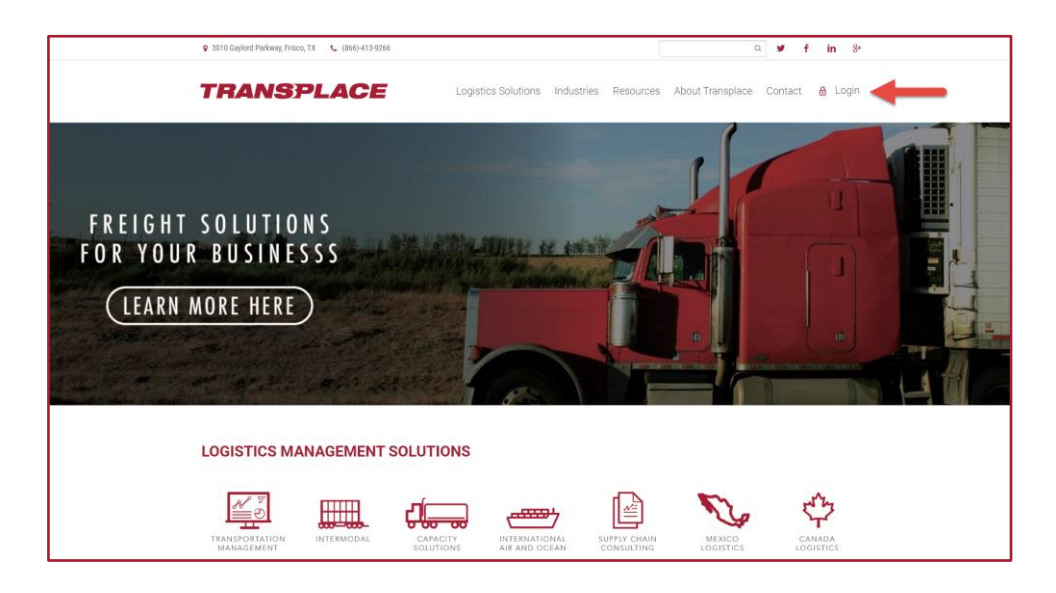

Once logged into Transplace TMS, the menu screen will appear. You will have access to the applications listed in the 'Actions' section on the left side of the menu.

Click on 'External Shipment Monitoring'

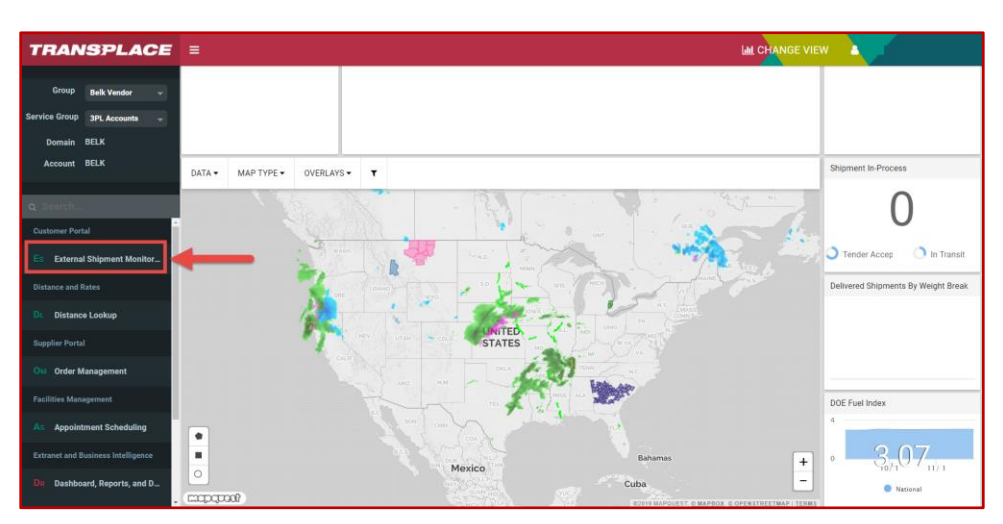

## **Searching for a shipment**

You can search for search for shipments multiple ways using the 'Search Criteria' tab.

#### **Option 1**

- 1. Enter your ME or Reference number in the related text fields located at the top center of the screen in the 'Criteria' section. (For multiple references numbers you may separate each with a comma)
- 2. Click the "Search" button at the bottom right corner of the screen.
- 3. Your shipment(s) will populate in the 'Results' tab.

| TRANSPLACE<br>The 3PL & Technology Company                                                                                                    |                                                                                                    |                                                                                                    |
|----------------------------------------------------------------------------------------------------|----------------------------------------------------------------------------------------------------|----------------------------------------------------------------------------------------------------|
| Module: SHIPMENT MONITORING                                                                                                    |                                                                                                    |                                                                                                    |
| Search Filters                                                                                                    |                                                                                                    |                                                                                                    |
| Search Templates                                                                                                    | Criteria                                                                                                    | Report Type                                                                                                    |
| Image: Control of the system         Image: Control of the system         Image: Control of the system <td< th=""><th>Transplace Load/Mode Execution ID(s):         Reference (s):         ALL         Primary Reference         Delivery Number         Condom er PO Num ber         Po Num ber         Po Num ber         Return Auhorazion Number         Sales Order Num ber         MBOL Num ber         Destination (Inbound)         Location ID(s):         City:         State:         Zin:</th><th><ul> <li>Load</li> <li>Freight/PO</li> <li>Line kem/Products</li> </ul> Misc Search Criteria <ul> <li>Include Unplanned</li> <li>Cross dock Report</li> <li>Order Type: Select v</li> <li>Bus iness Unit: Select v</li> </ul> Carrier Mode: ALL All All</th></td<> | Transplace Load/Mode Execution ID(s):         Reference (s):         ALL         Primary Reference         Delivery Number         Condom er PO Num ber         Po Num ber         Po Num ber         Return Auhorazion Number         Sales Order Num ber         MBOL Num ber         Destination (Inbound)         Location ID(s):         City:         State:         Zin: | <ul> <li>Load</li> <li>Freight/PO</li> <li>Line kem/Products</li> </ul> Misc Search Criteria <ul> <li>Include Unplanned</li> <li>Cross dock Report</li> <li>Order Type: Select v</li> <li>Bus iness Unit: Select v</li> </ul> Carrier Mode: ALL All All |
| Country: Vendor(s): Clear                                                                                                    | Country: Consignee(s):                                                                                                    | Parcel<br>Rail<br>TL<br>SCAC(s):                                                                                                    |
| Dates           Pickup:         03/19/17         00.00         -         03/25/17           Delivery:         03/19/17         00.00         -         03/25/17           Order Created:         -         -         -                                                                                                    | 23.59         Clear           23.59         Clear           Clear         Clear                                                                                                    | Bill To(s):                                                                                                    |
| Domains                                                                                                    | Accounts                                                                                                    | Status                                                                                                    |
| ALL                                                                                                    | ALL                                                                                                    | ALL Assigned Cancelled Delivered HoPtocess In-Transt                                                                                                    |
|                                                                                                    |                                                                                                    | 3 Search C Reset                                                                                                    |
|                                                                                                    |                                                                                                    |                                                                                                    |

#### **Option 2**

- 1. Enter your Location in the 'Origin or Destination ID text field' located at the center left of the screen. (Your facility will populate after 2 characters have been entered)
- 2. Select a specific date or range of days for either/or the pickup and delivery dates (You may 'clear' out a date range by click 'clear' to the right of the text field)
- 3. Click the "Search" button at the bottom right corner of the screen.
- 4. All shipments existing for your location/date range combo will populate in the 'Results' tab.

| TRANSPLACE<br>The 3PL & Technology Company |                                                                                                    |                                                                                                    |
|--------------------------------------------|----------------------------------------------------------------------------------------------------|----------------------------------------------------------------------------------------------------|
| Module: SHIPMENT MONITORING                |                                                                                                    |                                                                                                    |
| Search Filters                             |                                                                                                    |                                                                                                    |
| Search Templates                           | Criteria                                                                                                    | Report Type                                                                                                    |
| Load Save ODelete                          | Trans place Load/Mode Execution ID(s):          Reference(s):         ALL         Include All References on ME         Support Info(s):         Select         SKU/Product Number(s):         Trailer #(s): | <ul> <li>Load</li> <li>Freight/PO</li> <li>Line Item/Products</li> </ul> Misc Search Criteria <ul> <li>Include Unplanned</li> <li>Cross dock Report</li> <li>Order Type: Select </li> <li>Business Unit: Select </li> </ul> |
| Origin (Outbound)                          | Destination (Inbound)                                                                                                    | Carrier                                                                                                    |
| Location ID(s):                            | Location ID(s):                                                                                                    | Mode:                                                                                                    |
| City:                                      | City:                                                                                                    | ALL<br>Air                                                                                                    |
| State:                                     | State:                                                                                                    | Intermodal<br>LTL                                                                                                    |
| Zip:                                       | Country:                                                                                                    | O cean<br>Parcel                                                                                                    |
| Vendor(s):                                 | Consignee(s):                                                                                                    | Rail<br>TL                                                                                                    |
| Clear                                      | Clear                                                                                                    | SCAC(s):                                                                                                    |
| Dates 2                                    |                                                                                                    | Bill To                                                                                                    |
| Pickup: 03/19/17 📰 00:00 - 03/25/17        | 🖀 23:59 🌀 Clear                                                                                                    | Bill To(s):                                                                                                    |
| Delivery: 03/19/17 😇 00:00 - 03/25/17      | 🔁 23:59 🥵 Clear                                                                                                    |                                                                                                    |
| Order Created:                             | Clear                                                                                                    |                                                                                                    |
| Domains                                    | Accounts                                                                                                    | Status                                                                                                    |
| ALL                                        | ALL                                                                                                    | ALL                                                                                                    |
| <u>^</u>                                   |                                                                                                    | Cancelled                                                                                                    |
| ~                                          |                                                                                                    | In-Process                                                                                                    |
|                                            |                                                                                                    | 3 Q Search & Reset                                                                                                    |
|                                            |                                                                                                    |                                                                                                    |
|                                            |                                                                                                    |                                                                                                    |

**Please note:** the 'Search Criteria' tab will allow you to filter your search results by Status, Business Unit, Mode, Entering SCAC(s), and Order Type. You may also to select to 'Include Unplanned' shipments in the 'Miscellaneous' section of the screen. Including unplanned shipments will allow you to view shipments that are still in the planning stages and have not been assigned a carrier.

| TRANSPLACE<br>The 3PL & Technology Company                                                                                                    |                                                                                                    |                                                                                                    |
|----------------------------------------------------------------------------------------------------|----------------------------------------------------------------------------------------------------|----------------------------------------------------------------------------------------------------|
| Module: SHIPMENT MONITORING                                                                                                    |                                                                                                    |                                                                                                    |
| Search Filters                                                                                                    |                                                                                                    |                                                                                                    |
| Search Templates                                                                                                    | Criteria                                                                                                    | Report Type                                                                                                    |
| Load 🔚 Save 🔇 Delete                                                                                                    | Transplace Load/Mode Execution ID(s):          Reference(s):         ALL         Include All References on ME         Support Info(s):         Select         SKU/Product Number(s):         Trailer #(s): | <ul> <li>Load</li> <li>Freight/PO</li> <li>Line Item/Products</li> </ul> Misc Search Criteria <ul> <li>Include Unplanned</li> <li>Cross dock Report</li> <li>Order Type: Select </li> <li>Business Unit: Select </li> </ul> |
| Origin (Outbound)                                                                                                    | Destination (Inbound)                                                                                                    | Carrier                                                                                                    |
| City:                                                                                                    | City:                                                                                                    | ALL Air Air Intermodal LTL Ocean Parcel Rail TL SCAC(s):                                                                                                    |
| Dates                                                                                                    |                                                                                                    | Bill To                                                                                                    |
| Pickup:         03/19/17         00:00         03/25/17           Delivery:         03/19/17         00:00         03/25/17           Order Created:         00:00         -         03/25/17 | 23:59         Clear           23:59         Clear           Clear         Clear                                                                                                    | Bill To(s):                                                                                                    |
| Domains                                                                                                    | Accounts                                                                                                    | Status                                                                                                    |
|                                                                                                    | ALL                                                                                                    | ALL<br>Assigned<br>Cancelled<br>Delivered<br>Hold<br>In-Process<br>In-Transit                                                                                                    |
|                                                                                                    |                                                                                                    |                                                                                                    |

## **Reviewing Search Results**

You will be able to monitor a shipments status, carrier assignment, pickup and delivery dates as well as other shipment details in the 'Results' tab. Once your shipment results have populated you will see Shipment Monitoring's default column view.

| TRANSPLACE<br>The 3PL & Technology Company |               |        |                  |       |          |                     |             |                   |                  |                  |                  |                        |                  | - 011              |              |               |       |
|--------------------------------------------|---------------|--------|------------------|-------|----------|---------------------|-------------|-------------------|------------------|------------------|------------------|------------------------|------------------|--------------------|--------------|---------------|-------|
| Module: SHIPMENT MONITORIN                 | ٩G            |        |                  |       |          |                     |             |                   |                  |                  |                  |                        |                  |                    | Per          | u   Home   Lo | gon   |
| Search Filters Results (                   | 14)           |        |                  |       |          |                     |             |                   |                  |                  |                  |                        |                  |                    |              |               |       |
| CCC C > >> Rows:1                          | -14           |        |                  |       |          |                     |             |                   |                  |                  |                  |                        |                  |                    |              |               |       |
| TP Load Number * Mode *                    | Load Status 🔺 | SCAC + | Total Distance ♥ | Hot # | HazMat 🕈 | Primary Reference 🕈 | Origin ID 🕈 | Origin Location * | Pickup Appt +    | Pickup Arrival 🕈 | Destination ID ♥ | Destination Location + | Delivery Appt +  | Delivery Arrival 🕈 | Quantity \$  | Weight \$     | Route |
| 633286281 📄 📝 LTL                          | Delivered     | 0CCC   | 28 Miles         | 6     |          | PR5                 | TPC_TEST    | FRISCO, TX        | 02/22/2017 05:00 | 02/22/2017 09:00 | 0000016026       | DALLAS, TX             | 02/23/2017 08:00 | 02/22/2017 10:00   | 1,000.00 PCS | 15,500.00 LBS |       |
| 633832621 📄 📝 TL                           | Delivered     | 0000   | 28 Miles         |       |          | PR27                | TPC_TEST    | FRISCO, TX        | 02/28/2017 07:00 | 02/28/2017 13:00 | 0000016026       | DALLAS, TX             | 02/28/2017 08:00 | 03/07/2017 10:00   | 1,000.00 PCS | 29,000.00 LBS |       |
| 633832670 📄 📝 TL                           | Delivered     | 0CCC   | 28 Miles         |       |          | PR28                | TPC_TEST    | FRISCO, TX        | 02/27/2017 07:00 | 02/27/2017 07:00 | 0000016026       | DALLAS, TX             | 02/27/2017 08:00 | 02/27/2017 08:00   | 1,000.00 PCS | 20,000.00 LBS |       |
| 633832696 📄 📝 LTL                          | Delivered     | 0CCC   | 28 Miles         |       |          | PR16                | TPC_TEST    | FRISCO, TX        | 02/27/2017 05:00 | 02/27/2017 16:00 | 0000016026       | DALLAS, TX             | 02/28/2017 08:00 | 02/28/2017 10:00   | 400.00 PCS   | 15,000.00 LBS |       |
| 633832712 📄 📝 LTL                          | Delivered     | 0CCC   | 28 Miles         |       |          | PR17                | TPC_TEST    | FRISCO, TX        | 02/27/2017 05:00 | 02/27/2017 10:00 | 0000016026       | DALLAS, TX             | 02/28/2017 08:00 | 02/28/2017 13:30   | 500.00 PCS   | 6,000.00 LBS  |       |
| 634703227 📄 📝 LTL                          | Delivered     | 0CCC   | 28 Miles         |       |          | PR41                | TPC_TEST    | FRISCO, TX        | 03/13/2017 07:00 |                  | 0000016026       | DALLAS, TX             | 03/14/2017 07:00 |                    | 1,000.00 PCS | 19,000.00 LBS |       |
| 633180773 📄 📝 TL                           | In-Transit    | 0000   | 28 Miles         |       |          | PR8                 | TPC_TEST    | FRISCO, TX        | 02/22/2017 12:00 | 02/22/2017 14:00 | 0000016026       | DALLAS, TX             | 02/23/2017 15:00 | 02/23/2017 15:00   | 1,000.00 PCS | 19,000.00 LBS |       |
| 633286315 📄 📝 TL                           | In-Transit    | 0000   | 28 Miles         |       |          | 0007                | TPC_TEST    | FRISCO, TX        | 03/07/2017 00:00 | 03/07/2017 10:00 | 0000016026       | DALLAS, TX             | 03/08/2017 09:00 |                    | 1,000.00 PCS | 19,000.00 LBS |       |
| 633286323 📄 📝 LTL                          | In-Transit    | 0000   | 28 Miles         |       |          | PR6                 | TPC_TEST    | FRISCO, TX        | 02/22/2017 05:00 | 02/22/2017 12:00 | 0000016026       | DALLAS, TX             | 02/23/2017 08:00 |                    | 100.00 PCS   | 9,000.00 LBS  |       |
| 633547542 📄 📝 TL                           | In-Transit    | 0000   | 28 Miles         |       |          | PR14 🗭              | TPC_TEST    | FRISCO, TX        | 03/07/2017 08:00 | 03/07/2017 08:00 | 0000016026       | DALLAS, TX             | 03/08/2017 08:00 |                    | 1,000.00 PCS | 19,000.00 LBS |       |
| 633832720 📄 📝 TL                           | Tender Accept | 0CCC   | 28 Miles         |       |          | PR19                | TPC_TEST    | FRISCO, TX        | 03/07/2017 10:00 |                  | 0000016026       | DALLAS, TX             | 03/07/2017 08:00 |                    | 1,892.00 PCS | 30,000.00 LBS |       |
| 633286307 📄 📝 LTL                          | Tender Reject | 0000   | 28 Miles         |       |          | PR1                 | TPC_TEST    | FRISCO, TX        | 02/21/2017 05:00 |                  | 0000016026       | DALLAS, TX             | 02/22/2017 08:00 |                    | 1,000.00 PCS | 15,000.00 LBS |       |
| 633832662 🗐 📝 TL                           | Tender Reject | 0CCC   | 28 Miles         |       |          | PR13                | TPC_TEST    | FRISCO, TX        | 02/27/2017 05:00 |                  | 0000016026       | DALLAS, TX             | 02/28/2017 08:00 |                    | 199.00 PCS   | 20,000.00 LBS |       |
| 633832688 🗐 📝 TL                           | Tender Reject | 0000   | 28 Miles         |       |          | PR20                | TPC_TEST    | FRISCO, TX        | 03/08/2017 05:00 |                  | 0000016026       | DALLAS, TX             | 03/09/2017 08:00 |                    | 1,000.00 PCS | 27,000.00 LBS |       |
| ec c > >> Rows:1                           | -14           |        |                  |       |          |                     |             |                   |                  |                  |                  |                        |                  |                    |              |               |       |
| Export Preferences                         |               |        |                  |       |          | ъ                   | Export      |                   |                  |                  |                  |                        |                  |                    |              |               |       |
|                                            |               |        |                  |       |          |                     |             |                   |                  |                  |                  |                        |                  |                    |              | Top of page   | 0     |

**Pease Note:** Shipment Monitoring will allow you to view more details on Carrier, Load Status, and Appointment changes. You will see changes under these headings highlighted in blue. When you click on the load status in red a window will appear with the change details.

|   | TRAI                        | NS<br>The | <b>3 г</b><br>ЗРL | LAC<br>& Technole | DE<br>ogy Company |             |                  |          |          |                      |              |                   |                  |                  |  |
|---|-----------------------------|-----------|-------------------|-------------------|-------------------|-------------|------------------|----------|----------|----------------------|--------------|-------------------|------------------|------------------|--|
| ľ | Module: SHIPMENT MONITORING |           |                   |                   |                   |             |                  |          |          |                      |              |                   |                  |                  |  |
| ſ | Search Filte                | ers       | R                 | esults (1         | 14)               |             |                  | <u>`</u> |          |                      |              |                   |                  |                  |  |
|   | «« «                        | »         | 8 28              | Rows: 1-1         | 14                |             |                  |          |          |                      |              |                   |                  |                  |  |
|   | TP Load Nu                  | mbe       | r ¢               | Mode \$           | Load Status 🔺     | SCAC ¢      | Total Distance ‡ | Hot ‡    | HazMat ‡ | Primary Reference \$ | Origin ID \$ | Origin Location 🕈 | Pickup Appt \$   | Pickup Arrival 🕈 |  |
|   | 633286281                   |           | 2                 | LTL               | Delivered         | 0000        | 28 Miles         | 6        |          | PR5                  | TPC_TEST     | FRISCO, TX        | 02/22/2017 05:00 | 02/22/2017 09:00 |  |
|   | 633832621                   |           | Ø                 | n                 | Delivered         | 0000        | 28 Miles         |          |          | PR27                 | TPC_TEST     | FRISCO, TX        | 02/28/2017 07:00 | 02/28/2017 13:00 |  |
|   | 633832670                   |           | 2                 | π                 | Delivered         | 0CCC        | 28 Miles         |          |          | PR28                 | TPC_TEST     | FRISCO, TX        | 02/27/2017 07:00 | 02/27/2017 07:00 |  |
|   | 633832696                   |           | 2                 | LTL               | Delivered         | 0000        | 28 Miles         |          |          | PR16                 | TPC_TEST     | FRISCO, TX        | 02/27/2017 05:00 | 02/27/2017 16:00 |  |
|   | 633832712                   |           | 2                 | LTL               | Delivered         | 0000        | 28 Miles         |          |          | PR17                 | TPC_TEST     | FRISCO, TX        | 02/27/2017 05:00 | 02/27/2017 10:00 |  |
|   | 634703227                   |           | 2                 | LTL               | Delivered         | 0CCC        | 28 Miles         |          |          | PR41                 | TPC_TEST     | FRISCO, TX        | 03/13/2017 07:00 |                  |  |
|   | 633180773                   |           | 2                 | π                 | In-Transit        |             | ies              |          |          | PR8                  | TPC_TEST     | FRISCO, TX        | 02/22/2017 12:00 | 02/22/2017 14:00 |  |
|   | 633286315                   |           | 2                 | n                 | In-Transit        | 0000        | 28 Miles         |          |          | 0007                 | TPC_TEST     | FRISCO, TX        | 03/07/2017 00:00 | 03/07/2017 10:00 |  |
|   | 633286323                   |           | 2                 | LTL               | In-Transit        | 0CCC        | 28 Miles         |          |          | PR6                  | TPC_TEST     | FRISCO, TX        | 02/22/2017 05:00 | 02/22/2017 12:00 |  |
|   | 633547542                   |           | 2                 | TL                | In-Transit        | 0000        | 28 Males         |          |          | PR14 🦻               | TPC_TEST     | FRISCO, TX        | 03/07/2017 08:00 | 03/07/2017 08:00 |  |
|   | 633832720                   |           | 2                 | n                 | Tender Accept     | <b>0CCC</b> | 28 Miles         |          |          | PR19                 | TPC_TEST     | FRISCO, TX        | 03/07/2017 10:00 |                  |  |
|   | 633286307                   |           | 2                 | LTL               | Tender Reject     | 0CCC        | 28 Miles         |          |          | PR1                  | TPC_TEST     | FRISCO, TX        | 02/21/2017 05:00 |                  |  |
|   | 633832662                   |           | 2                 | π                 | Tender Reject     | 0000        | 28 Miles         |          |          | PR13                 | TPC_TEST     | FRISCO, TX        | 02/27/2017 05:00 |                  |  |
|   | 633832688                   |           | 2                 | n                 | Tender Reject     | 0CCC        | 28 Miles         |          |          | PR20                 | TPC_TEST     | FRISCO, TX        | 03/08/2017 05:00 |                  |  |
|   | «« «                        | »         | 8.28              | Rows:1-1          | 14                |             |                  |          |          |                      |              |                   |                  |                  |  |
|   | Export Pre                  | feren     | ces               |                   |                   |             |                  |          |          | 3                    | Export       |                   |                  |                  |  |
|   |                             |           |                   |                   |                   |             |                  |          |          |                      |              |                   |                  |                  |  |
|   |                             |           |                   |                   |                   |             |                  |          |          |                      |              |                   |                  |                  |  |

| Check Calls | Appointment Char | nges            |                        |                                      |                                      |                       |
|-------------|------------------|-----------------|------------------------|--------------------------------------|--------------------------------------|-----------------------|
| Location 🕀  | Seq # ≎          | Changed<br>By ≑ | Changed<br>Date/Time ⊽ | Old<br>Date/Time ≎                   | New<br>Date/Time ≎                   | Reason ≑              |
| DALLAS, TX  | 99               |                 | 02/22/2017 08:59       | 02/23/2017 08:00<br>02/23/2017 17:00 | 02/23/2017 15:00<br>02/23/2017 15:00 | AM<br>Shipper Related |
| FRISCO, TX  | 1                |                 | 02/22/2017 08:59       | 02/22/2017 05:00<br>02/22/2017 17:00 | 02/22/2017 12:00<br>02/22/2017 12:00 | AM<br>Shipper Related |

# **Accessing Transplace BOL**

You will be able to access your BOL from the search results tab in External Shipment Monitoring. Note: When you edit the pallet count for LTL shipments, the update will reflect immediately once a new BOL is opened.

Steps:

- 1. Click the paper icon in the first column (TP Load Number)
- 2. Click within the new web page to Print or Download your BOL

| TRANS                       | TRANSPLACE<br>The 3PL & Technology Company |               |        |                   |       |          |                     |             |                   |                  |                  |                   |             |
|-----------------------------|--------------------------------------------|---------------|--------|-------------------|-------|----------|---------------------|-------------|-------------------|------------------|------------------|-------------------|-------------|
| Module: SHIPMENT MONITORING |                                            |               |        |                   |       |          |                     |             |                   |                  |                  |                   |             |
| Search Filters F            | esults (                                   | (5)           |        |                   |       |          |                     |             |                   |                  |                  |                   |             |
| TP Load Number +            | Mode ¢                                     | Load Status + | SCAC ¢ | Total Distance \$ | Hot ¢ | HazMat ¢ | Primary Reference ¢ | Origin ID ¢ | Origin Location + | Pickup Appt ¢    | Pickup Arrival + | Destination ID \$ | Destination |
| 653883479 📄 🟓               | TL                                         | Delivered     | 0000   | 429 Miles         |       |          | 5648412-744         | SHIP_TEST   | FRISCO, TX        | 11/26/2019 00:00 | 11/26/2019 00:00 | 744               | BYRAM, MS   |
| 653912775 🔲 🗯               |                                            |               |        | 429 Miles         |       |          | 5648911-744         | SHIP_TEST   | FRISCO, TX        | 11/27/2019 00:00 | 11/27/2019 00:00 | 744               | BYRAM, MS   |
| 653951296 📃 🟓               | TL                                         | Delivered     | 0CCC   | 1,862 Miles       |       |          | 5649110-744 🟓       | SHIP_TEST   | FRISCO, TX        | 11/28/2019 00:00 | 11/28/2019 00:00 | 744               | BYRAM, MS   |
| 653951300 🗐 📁               | TL                                         | Delivered     | 0CCC   | 429 Miles         |       |          | 5648906-744         | SHIP_TEST   | FRISCO, TX        | 11/28/2019 00:00 | 11/28/2019 00:00 | 744               | BYRAM, MS   |
| 653951309 📃 🟓               | TL                                         | Delivered     | 0CCC   | 429 Miles         |       |          | 5648144-744         | SHIP_TEST   | FRISCO, TX        | 11/28/2019 00:00 | 11/28/2019 00:00 | 744               | BYRAM, MS   |
| CC C > 35 Rows: 1-5         |                                            |               |        |                   |       |          |                     |             |                   |                  |                  |                   |             |
| Export Preferences          |                                            |               |        |                   |       |          |                     | » Expo      | rt                |                  |                  |                   | l           |
|                             |                                            |               |        |                   |       |          |                     |             |                   |                  |                  |                   |             |

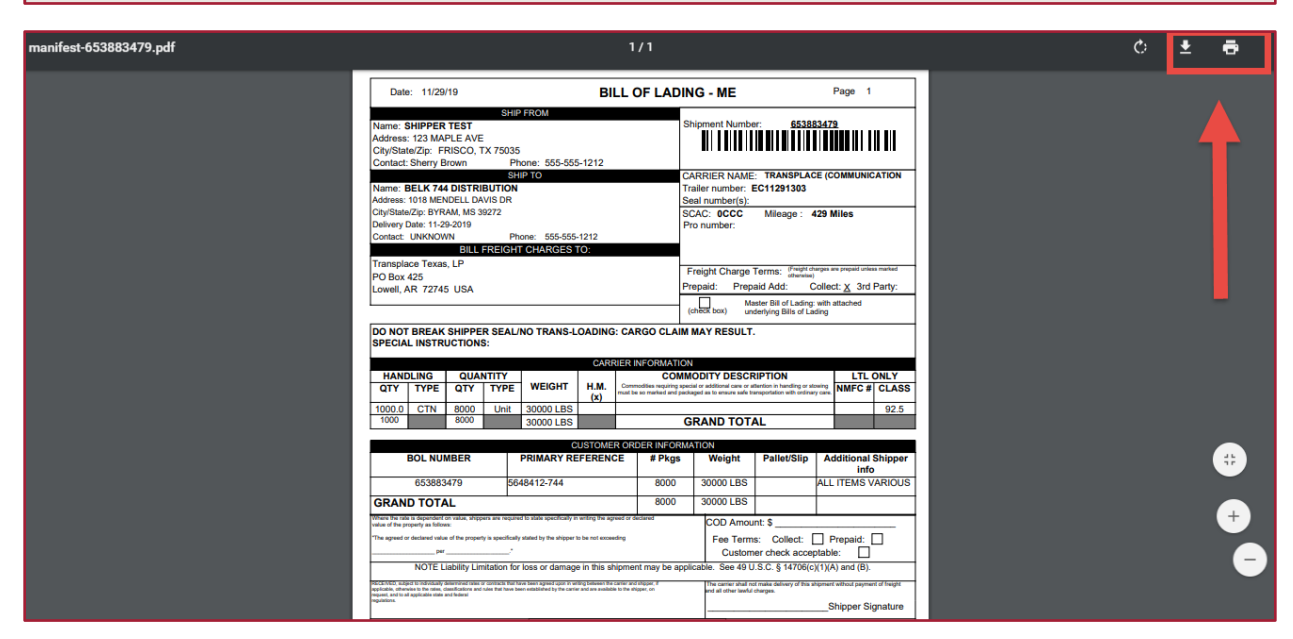

# **Editing Pallet Count**

You will be able to edit your LTL shipments pallet count from the search results tab in External Shipment Monitoring.

Steps:

1. Click the red load number in the 'TP Load Number' column. This will launch a new 'Load Details' tab.

| /lodule: SHI | PMENT MO | NITORING  | ;             |        |                   |       |           |                      |             |                    |                  |                 |
|--------------|----------|-----------|---------------|--------|-------------------|-------|-----------|----------------------|-------------|--------------------|------------------|-----------------|
| Search Filte | ers Re   | sults (6) |               |        |                   |       |           |                      |             |                    |                  |                 |
| «« « »       | » »» Ro  | ws: 1-6   |               |        |                   |       |           |                      |             |                    | 1                |                 |
| TP Load N    | lumber 🛊 | .viode ▲  | Load Status ¢ | SCAC ¢ | Total Distance \$ | Hot ¢ | HazMat \$ | Primary Reference \$ | Origin ID 🛊 | Origin Location \$ | Pickup Appt \$   | Pickup Arrival  |
| 475285634    | - 🦻 🖉    | LTL       | Tender Accept | RDWY   | 1,045 Miles       |       |           | 9903276-737 🟓        | SHIP_TEST   | FRISCO, TX         | 12/27/2019 00:00 |                 |
| 475282617    | 📄 🟓 📝    | ΤL        | Tendered      | KNIG   | 1,045 Miles       |       |           | 9949609-737          | SHIP_TEST   | FRISCO, TX         | 12/27/2019 00:00 |                 |
| 475282618    | 🗐 🟓 📝    | πL        | In-Transit    | SCNN   | 1,045 Miles       |       |           | 9985165-737          | SHIP_TEST   | FRISCO, TX         | 12/04/2019 00:00 | 12/04/2019 07:0 |

- 2. Locate the 'Line Items' section at the bottom of the 'Load Details' tab
- 3. Select the icon. This will open an editing window

| T                     | 7          | 4       |        | SPLACI                               | Company                    |                                |                            |                                  |                            |                |              |               |  |  |  |
|-----------------------|------------|---------|--------|--------------------------------------|----------------------------|--------------------------------|----------------------------|----------------------------------|----------------------------|----------------|--------------|---------------|--|--|--|
| Modu                  | lle        | : 5     | SHIPI  | MENT MONITORING                      |                            |                                |                            |                                  |                            |                |              |               |  |  |  |
| Sea                   | rcł        | h F     | Filter | s Results (6)                        | Load 4752                  | 85634 Detai                    | s                          |                                  |                            |                |              | -             |  |  |  |
| Trans<br>SCA0         | spla<br>D: | ac      | e Loa  | ad #: 475285634 Statu:<br>RDWY Accou | s: Tender Acc<br>unt: BELK | cept                           |                            |                                  |                            |                |              |               |  |  |  |
| Sto                   | ps         | (2)     | )      |                                      |                            |                                |                            |                                  |                            |                |              |               |  |  |  |
| #                     |            | Ту      | /pe    | Location ID /                        | Name                       |                                |                            | Appointment                      | t Quantity                 | Weight         | Cube         | Handling Unit |  |  |  |
| 1                     | F          | Pic     | kup    | SHIP_TEST<br>SHIPPER TEST            |                            | 123 MAPLE AV<br>FRISCO TX 75   | 'E<br>035 USA              | 12/27/2019 00:<br>02/06/2020 00: | 00 5,006.00 U              | N 20,000.00 LE | IS 503.00 CF | 75.00 CTN     |  |  |  |
| 99                    | •          | Dro     | opoff  | 737<br>BELK 737 DISTRIBUT            | ION CENTER                 | 120 BELK CT<br>BLYTHEWOOD      | ) SC 29016 USA             | 01/02/2020 08:                   | 00 5,006.00 U              | N 20,000.00 LE | IS 503.00 CF | 75.00 CTN     |  |  |  |
| Frei                  | gh         | nts     | (2) fo | or Stop 1                            |                            |                                |                            |                                  |                            |                |              |               |  |  |  |
|                       |            | Ac      | tions  | Primary Reference                    | Quantity                   | Weight                         | Cube Ha                    | ndling Unit Ori                  | gin Seq Dest               | Seq            |              |               |  |  |  |
|                       | (          | 0       | ) 💋    | 9903276-737                          | 6.00 UN                    | 15,000.00 LBS                  | 3.00 CF                    | 25.00 CTN                        | 1                          | 99             |              |               |  |  |  |
|                       | (          | 0       |        | 9949607-737                          | 5,000.00 UN                | 5,000.00 LBS                   | 500.00 CF                  | 50.00 CTN                        | 1                          | 99             |              |               |  |  |  |
| 8                     | De         | ele     | ete ch | necked →Move check                   | ked 😱 Add                  | 2                              |                            |                                  |                            |                |              |               |  |  |  |
| Line                  | e ite      | ten     | ns (1) | ) for Primary Referenc               | e 9903276-737              |                                |                            |                                  |                            |                |              |               |  |  |  |
| <ul> <li>3</li> </ul> | De         | Ac<br>3 | etions | Product Number                       | Product Descr              | iption Quantit<br>RIOUS 6.00 U | y Weight<br>N 15,000.00 LB | Cube Han<br>S 3.00 CF            | dling Unit Va<br>25.00 CTN | lue Per Item   |              |               |  |  |  |
|                       |            |         |        |                                      |                            |                                |                            |                                  |                            |                |              |               |  |  |  |

4. Edit the 'Handling Unit' with the correct pallet count for the entire shipment. Remember to change the unit of measure to PLT in the dropdown next to the 'Handling Unit' field. You may also update the weight from net (without pallet weight) to gross (including pallet weight)

**Note:** The **only** fields vendors are allowed to edit are Weight and Handling Unit. Vendor must NEVER edit the quantity or cube.

- 5. Click 'Ok" when editing is complete
- 6. Click 'Save' at the top right corner of the screen

| TRANSPLACE<br>The 3PL & Technology Company                                                                                                    | Menu Home Log Off        |
|----------------------------------------------------------------------------------------------------|--------------------------|
| Module: SHIPMENT MONITORING                                                                                                    | User: CHARLOTTE CRUMPLER |
| Search Filters Results (6) Load 475285634 Details                                                                                                    |                          |
| Tanspise Lose #. 47228653 Satus: Tender Accept<br>SCAC: RDWY Account: BELK                                                                                                    | 6 Esave CReset           |
| Stops (2)                                                                                                    | e                        |
| I Type       Location ID / Name       Appointment       Quantity       Weight       Cube       Handing Unit.         I Pokup       Step TEST       Freinbort FX too Usa.       120 20210 90000 and FR.       120 000 01 FR.       120 000 01 FR.       120 000 FF.       120 000 FF.       120 000 FF.       120 000 FF.       120 00 FF.       120 00 FF.       120 00 FF.       120 00 FF.       120 00 FF.       120 00 FF.       120 00 FF.       120 00 FF.       120 0FF.       120 0FF.       120 0FF.       120 0FF.       120 0FF.       120 0FF.       120 0FF.       120 0FF.< |                          |
|                                                                                                    | Top of page 🔘            |